Habitat Masseille Provence Aix-Marseille Provence Métropole

# Habitat Masseille Provence Aix-Marseille Provence Métropole

# PREMIERE UTILISATION

Application mobile

## 1.1.1. LANCER L'APPLICATION HMP

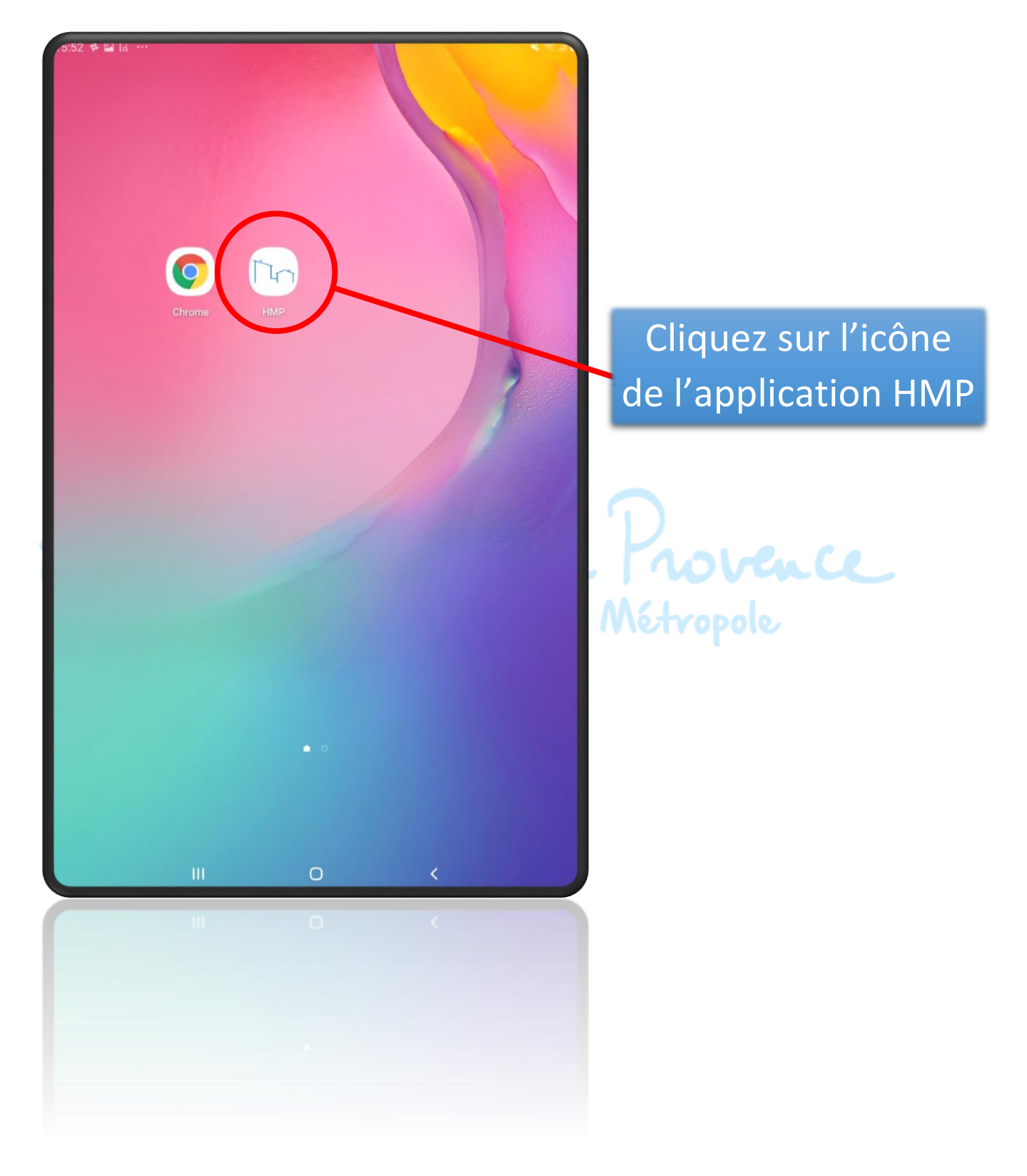

| Habitat Marseille Provence<br>Aix-Marseille Provence  |                                                        |
|-------------------------------------------------------|--------------------------------------------------------|
| IDENTIFIANT<br>sophie@exemple.com<br>MOT DE PASSE<br> | Cliquez sur « CRÉEZ<br>UN COMPTE DES<br>MAINTENANT ! » |
|                                                       | Métropole                                              |
|                                                       |                                                        |

# 1.1.2. CLIQUEZ SUR « CREER UN COMPTE »

# 1.1.3. **INSCRIPTION ETAPE 1/3**

| Habitat Masseille Provence<br>Aix-Marseille Provence Métropole                                                | Mettre le même nom<br>et prénom que sur votre<br>contrat. Il faut que le tiers<br>qui s'inscrit soit signataire. |
|----------------------------------------------------------------------------------------------------|----------------------------------------------------------------------------------------------------|
| Inscription étape 1 / 3<br>1 NUMÉRO DE COMPTE CLIENT<br>000123<br>2 NOM<br>DUPOND<br>3 PRÉNOM<br>Jean<br>Jean | Disponible sur votre<br>avis de loyer                                                                            |
| 5 Sulvant<br>Retour                                                                                           | Une fois la saisie<br>terminée, appuyez<br>sur « Suivant »                                                       |
|                                                                                                    |                                                                                                    |
|                                                                                                    |                                                                                                    |

| Habitat Masseille Provence<br>Aix-Marseille Provence Métropole                                                                                                    | 1 <sup>2</sup> Entrez votre<br>adresse mail |
|----------------------------------------------------------------------------------------------------|---------------------------------------------|
| Inscription étape 2 / 3<br>(1) EMAIL<br>Jean dupond@exemple.com<br>(2) CONFIRMATION EMAIL<br>Jean dupond@exemple.com<br>(3) MOT DE PASSE<br><br>(4) CONFIRMATION MOT DE PASSE<br><br>Sulvant 5 | 3 4 Définissez<br>votre mot de passe        |
| Retour                                                                                                    | Appuyez sur<br>« Suivant »                  |
|                                                                                                    |                                             |

# 1.1.4. **INSCRIPTION ETAPE 2/3**

## 1.1.5. **INSCRIPTION ETAPE 3/3**

Habitat Marseille Provence Aix-Marseille Provence Métropole

#### Inscription étape 3 / 3

### Conditions générales d'utilisation de l'application mobile d'Habitat Marseille Provence

### ARTICLE 1 : Objet

Les présentes « conditions générales d'utilisation » ont pour objet l'encadrement juridique des modalités de mise à disposition des services de l'application mobile Habitat Marseille Provence et leur utilisation par « l'Utilisateur ».Les conditions générales d'utilisation doivent être acceptées par tout Utilisateur souhaitant accéder au site. Elles constituent le contra entre le site et l'Utilisateur. L'accès au site par l'Utilisateur signifie son acceptation des présentes conditions générales d'utilisation. En cas de non-acceptation des conditions générales d'utilisation stipulées dans le présent contrat, l'Utilisateur se doit de renoncer à l'accès des services proposés par le site. He Marseille Provence se réserve le droit de modifier unilatéralement et à tout moment le con présentes conditions générales d'utilisation.

#### ARTICLE 2 : Mentions légales

L'édition du site [Nom du site] est assurée par la Société [Nom de la société] [SAS / S capital de [montant en euros] € dont le siège social est situé au [adresse du siège soci / La Directrice] de la publication est [Madame / Monsieur] [Nom & Prénom].Éventuelle la société] est une société du groupe [Nom de la société] [SAS / SA / SARL, etc.] au capital en euros] € dont le siège social est situé au [adresse du siège social].L'hébergeur du site [Nom site] est la Société] [Nom de la société] [SAS / SA / SARL, etc.] au capital de [montant en euros] € dont <u>le siège social est situé au [adresse du siège social]</u>.

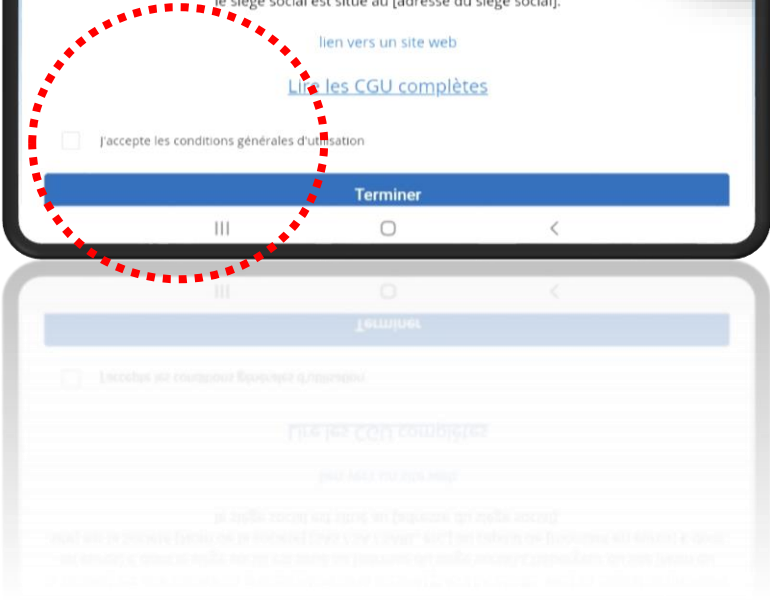

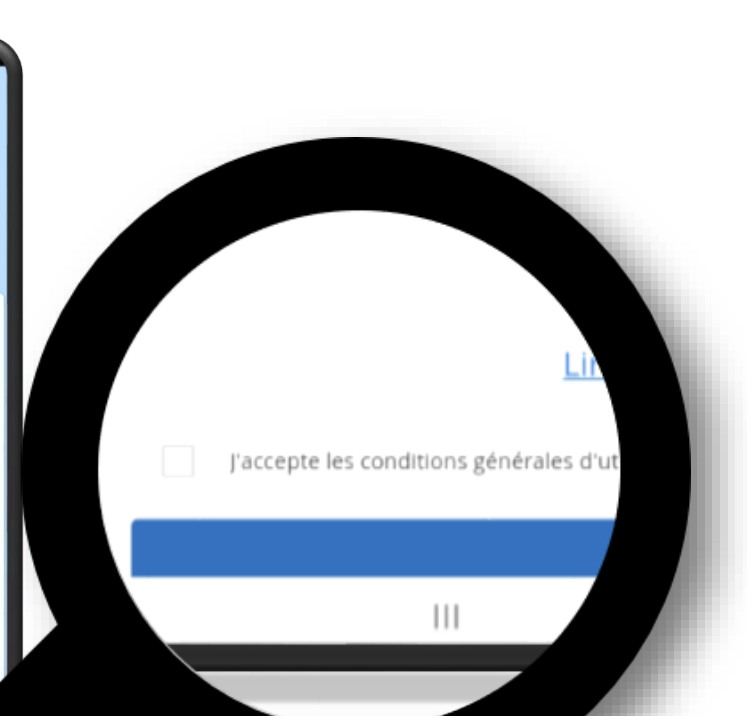

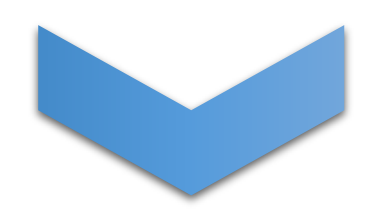

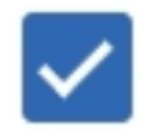

vence Métropole

# J'accepte

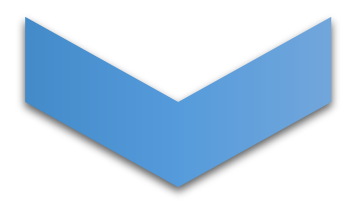

| Lire les CO | <u>GU complètes</u> |
|-------------|---------------------|
|-------------|---------------------|

| ~ | J'accepte les conditions générales d'utilisation |
|---|--------------------------------------------------|
|---|--------------------------------------------------|

Terminer

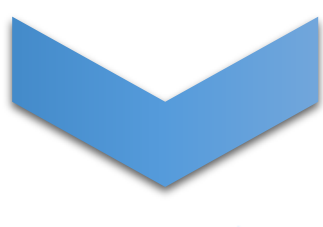

# Inscription terminée

Votre inscription a été réalisée avec succès, un mail de confirmation vient de vous étre envoyé, merci de cliquer sur le lien afin de la finaliser

ок

### 1.2. ACTIVATION DE SON COMPTE PAR MAIL

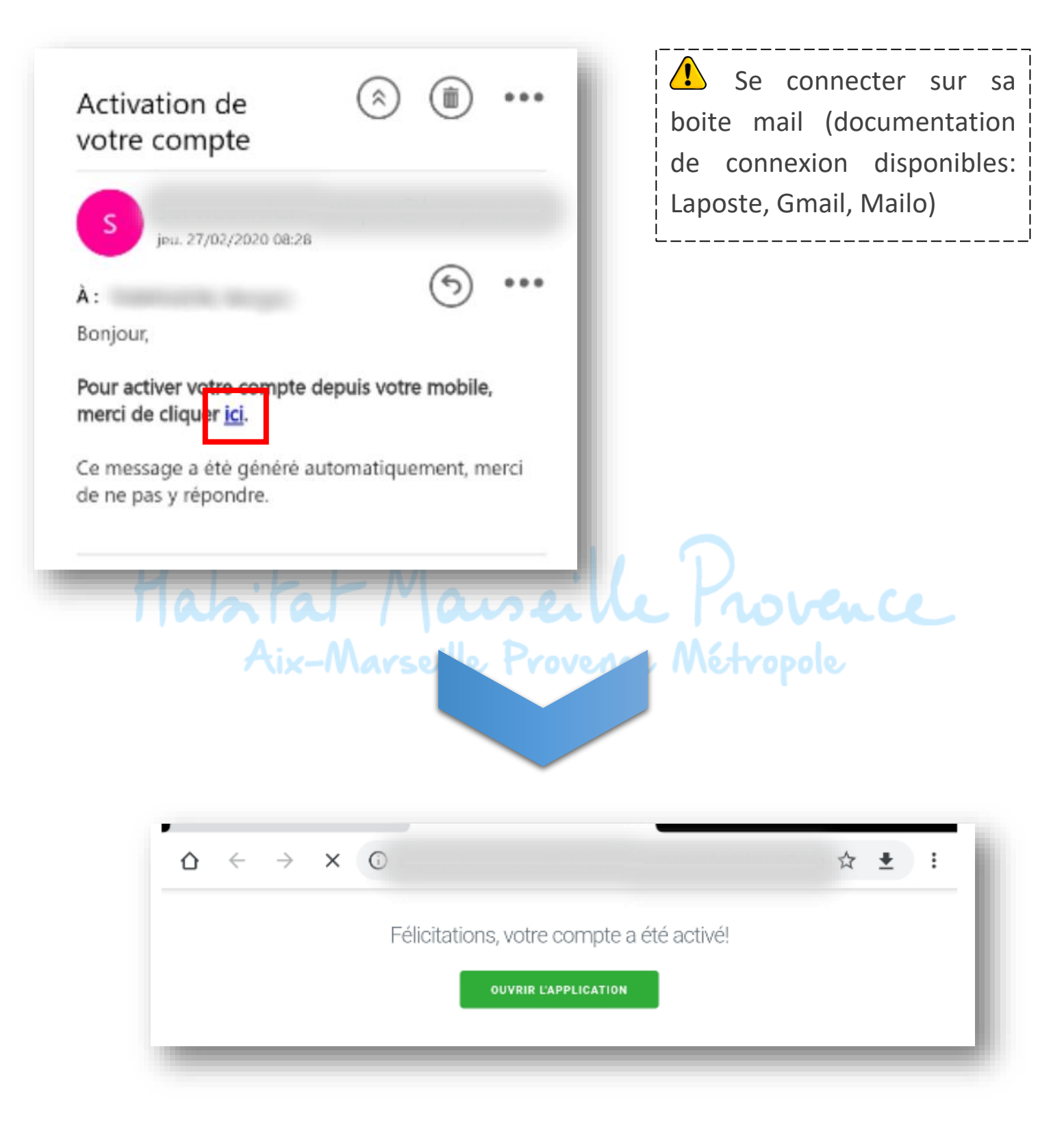

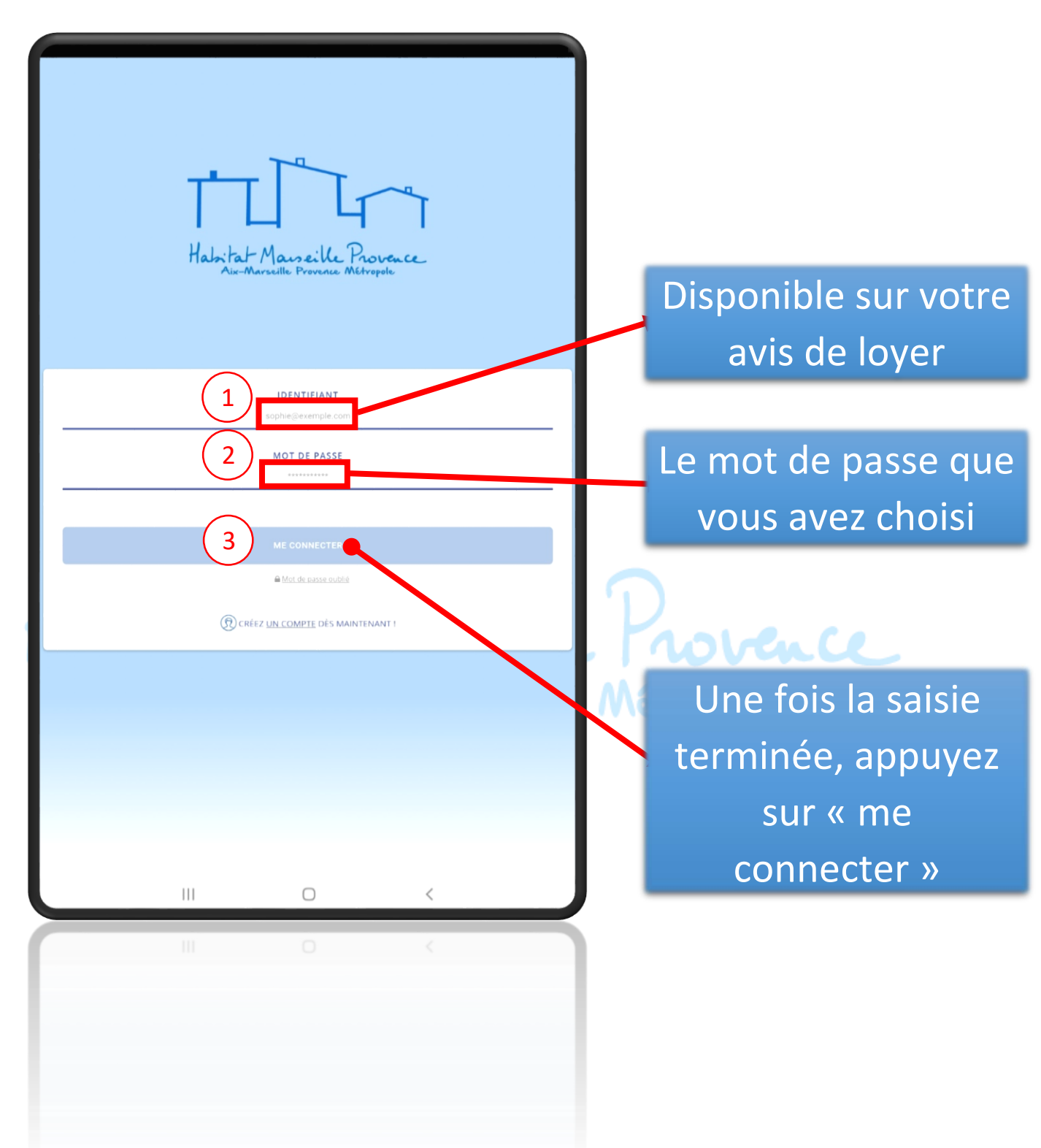

## 1.2.1. **SE CONNECTER**